## Bezpieczeństwo

Niebezpieczeństwo! Elektryczność

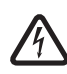

W przypadku nieprawidłowej obsługi systemu, jego otwarcia lub modyfikacji mogą wystąpić uszkodzenia ciała spowodowane porażeniem prądem elektrycznym.

- Nie należy otwierać systemu ani wprowadzać w nim zmian.
- Aby wprowadzić zmiany w systemie, należy skontaktować się z instalatorem.

### Przestroga!

004 123456).

świetlony komunikat o błędzie.

Nieprawidłowe hasło

cisk

Elementy wrażliwe

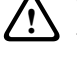

2.

1.

⇒

W przypadku nieostrożnej obsługi systemu, jego otwarcia lub modyfikacji mogą wystąpić uszkodzenia elementów wrażliwych.

Podczas obsługi systemu należy zawsze zachować ostrożność.

cyfrowego hasła numerycznego (np.

wyświetlone Menu główne.

Aby wyczyścić pole hasła, naciśnij przy-

Jeśli hasło nie jest prawidłowe, zostanie wy-

Jeśli dziesięciokrotnie zostanie wprowadzone

nieprawidłowe hasło, centrala zablokuje się do-

myślnie na czas dwóch minut. Wartości te mogą

zostać skonfigurowane przez instalatora.

Jeśli hasło jest prawidłowe, zostanie

MAP 5000.

2-

3

Przegląd systemu

Szczegółowe informacje i instrukcje postępowa-

nia można znaleźć w Instrukcji obsługi systemu

Na lewej krawędzi obudowy centrali systemu

**?**h

3

MAP znajduja się trzy diody LED:

Main Menu Page 1 of 2

Poz. Element Opis 1 Zielona Wskazuje, że centrala jest w dioda stanie normalnym. I FD 2 Żółta dio- Wskazuje, że wystąpił problem, da LED że urządzenia są zasłonięte lub że urządzenia systemu są pomijane bądź wyłączone. 3 Czerwo-Domvślne zachowanie wskazuje, że w systemie bezpieczeńna dioda I FD stwa występuje stan alarmu.

## Wykonywanie działań

## Logowanie

## Jak się zalogować

Aby wyświetlić ekran logowania, dotknij 1. ekranu.

Wyciszanie alarmów

w nim zmian.

nym i elektronicznym).

Podstawowe informacje

w danym kraju.

mu MAP 5000.

\_

### Jak wyciszyć alarm akustyczny lokalnej centrali

- 1. Dotknij ekranu lokalnej centrali.
- ⇔ Zostanie wyświetlony ekran logowania, a alarm akustyczny w lokalnym centrum

- 1. alarmy akustyczne. Patrz Jak się zalogować, 1.
  - ⇔ Pierwszy i ostatni alarm zostaną wyświetlone natychmiast.
  - Aby wyciszyć alarmy wszystkich zdalnych urządzeń akustycznych i central, naciśnij

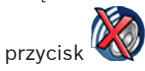

Alarmy wszystkich zdalnych urządzeń ⇔ akustycznych i central zostaną wyciszo-

\*\*\*\*\*\*

# Uzbraianie stref

ne.

## Jak otworzyć menu uzbrajania

1. Aby otworzyć menu Uzbrajanie, naciśnij

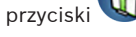

Zostanie wyświetlone menu Uzbrajanie ⇒ zawierające trzy opcje.

### Jak uzbroić

- 1. Aby przejść dalej, wybierz jedną z trzech opcji menu.
  - Zostanie wyświetlona dana strefa i ⇔ aktualna możliwość jej uzbrojenia.

- Strefa jest gotowa do uzbrojenia, jeśli wy-

świetlana jest ikona

2.

- Strefa nie jest gotowa do uzbrojenia, jeśli

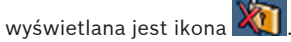

## Jak uzbroić, jeśli strefa jest gotowa do uzbrojenia

~ Strefa jest gotowa do uzbrojenia, jeśli

> wyświetlana jest ikona 🛄. Wszystkie urządzenia w tej strefie są w stanie normalnym.

- 1. W celu uzbrojenia strefy, która jest gotowa do uzbrojenia, naciśnij żądaną opcję lub strefę.
  - Naciśnij przycisk
  - ⇔ Rozpocznie się odliczanie, wskazując czas pozostający do wyjścia z danej lokalizacii.
- 3. Opuść strefę, zanim odliczany czas dobiegnie końca.
- ⇔ Strefa została uzbrojona.

## W polu hasła wprowadź swoje hasło. Hasło użytkownika jest połączeniem 3-cyfrowego identyfikatora użytkownika i 6-

- sterowania zostanie wyciszony.

Nie należy otwierać systemu ani wprowadzać

Aby wprowadzić zmiany w systemie, należy

Stare urządzenia elektryczne i elektroniczne

Urządzenia elektryczne i elektroniczne, które nie

są już używane, należy przekazać do utylizacji w

odpowiednich zakładach przetwórczych (zgod-

Aby usunać stare urządzenia elektryczne i elek-

troniczne, należy skorzystać z odpowiedniego

W niniejszej instrukcji opisano najważniejsze

działania wykonywane w systemie MAP 5000.

Nie zastępuje ona Instrukcji obsługi (OM) syste-

systemu zwrotu i odbioru sprzętu stosowanego

nie z dyrektywa UE o zużytym sprzecie elektrycz-

skontaktować się z instalatorem.

# Jak wyciszyć wszystkie alarmy akustyczne zdalnych urządzeń

- Zaloguj się, aby wyświetlić wszystkie
- 2.

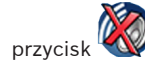

## Jak ustawić gotowość strefy na uzbrojenie

Strefa nie jest gotowa do uzbrojenia, jeśli ✓

> wyświetlana jest ikona 🏧 . W strefie występują aktywne lub uszkodzone urządzenia.

- 1. W celu uzbrojenia strefy, która nie jest gotowa do uzbrojenia, naciśnij żądaną opcję lub strefę.
- 2. Naciśnii przycisk
- Zostaną wyświetlone wszystkie ak-⇒ tywne lub uszkodzone urządzenia, które mogą lub nie mogą zostać pominiete.
- 3. Rozwiąż problemy z wymienionymi urządzeniami, aby przygotować strefę do uzbrojenia.

# Jak wymusić uzbrojenie

Aby uzbroić strefę bez wymienionych 1. urządzeń (i jeśli spełnione są warunki wstępne), naciśnij opcję Wymuś uzbrojenie.

# Rozbrajanie stref

## Jak otworzyć menu rozbrajania

Aby otworzyć menu Rozbrajanie, naciśnij 1.

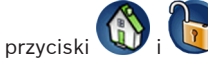

Zostanie wyświetlone menu Rozbrajanie zawierające trzy opcje.

### Jak rozbroić

⇔

⇒

13

- 1. Aby przejść dalej, wybierz jedną z trzech opcji menu.
  - Zostanie wyświetlona strefa i aktualny stan jej uzbrojenia. Strefa jest uzbrojona i można ją rozbroić, jeśli

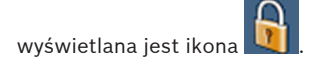

3.

2. Aby rozbroić strefę, naciśnij żądaną opcję lub strefe.

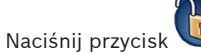

⇔ Strefa została rozbrojona.

# Wyświetlanie stanu strefy

## Jak otworzyć menu Stan

Aby otworzyć menu Stan, naciśnij przyci-1.

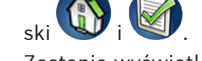

Zostanie wyświetlone menu Stan zawie-2. rające cztery opcje.

## Jak wyświetlić stan strefy

- 1. Naciśnij opcję Wyświetl stan strefy.
  - ⇔ Zostanie wyświetlona lista wszystkich stref wraz z ich stanami. Sym-

wskazuje, że dla danej bol strefy istnieją szczegółowe informacje, które można wyświetlić. Można

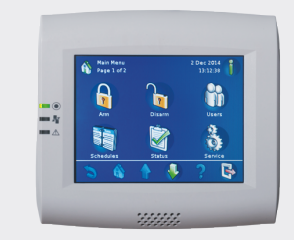

## Klawiatura systemu MAP

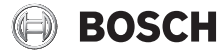

# pl Skrócona instrukcja obsługi

## 12

również wyszukiwać strefy według nazwy lub filtrować je zgodnie ze stanem ich uzbrojenia/rozbrojenia.

2. Aby wyświetlić szczegółowe informacje o

stanie strefy, naciśnij symbol

⇒ Zostaną wyświetlone szczegółowe informacje na temat stanu strefy.

# Wylogowanie

### Jak się wylogować

Aby się wylogować, naciśnij przycisk 1.

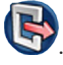

## Rozwiązywanie problemów

W przypadku wystąpienia problemów i nieoczekiwanego działania systemu należy skontaktować się z instalatorem.

Szczegółowe informacje i instrukcje postępowania można znaleźć w Instrukcji obsługi systemu MAP 5000.

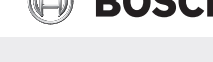

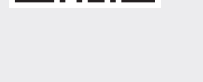